本作業が必要な方は、クライアント証明書の更新に関して、①お知らせメールを受信された方、 ②本システムの画面上にメッセージが表示された方です。

## <ガイド>クライアント証明書更新作業について

 クライアント証明書(以下、証明書)の有効期限を過ぎると、日本銀行外為法 手続きオンラインシステム(以下、本システム)をご利用頂くことができません。
必ず証明書の有効期限内に更新対象の証明書を設定しているパソコンで「クラ
イアント証明書取得・更新マニュアル」(リンク参照)(以下、マニュアル)に従い、
以下の手順で更新作業を行ってください。

## 【ステップ1】

<u>PowerUser 権限以上のユーザアカウント</u> (Administrator など) で Windows にロ グインし、証明書発行アプリケーションのインストール (※1) または更新 (※2) を行ってください。

※1マニュアル「2.1インストールのしかた」参照。

※2 マニュアル「3.1 証明書発行アプリケーションの更新」参照。

## 【ステップ2】

<u>本システムを利用するユーザアカウント</u>で Windows にログインし、証明書の更 新(※3)を行ってください。

く推奨>

パソコン変更や故障等に備え、新たに取得した<u>証明書のバックアップ(エクス</u> ポート)(※4)をお勧めします。 ※3マニュアル「5.1クライアント証明書の更新」参照。

※4 マニュアル「7.1 クライアント証明書のエクスポート」参照。

以上

## 【お問い合わせ先】

システム関連(通信エラー、クライアント証明書の取得・更新等に関するもの) <日本銀行システム情報局 ヘルプデスク>

電話:042-359-1029 (受付時間 営業日の9:00-17:00)

電子メール(注): post. issd121@boj.or. jp

(注)日本銀行ホームページから照会票(リンク参照)をダウンロードし必要事項を記入のうえ、 メールに添付してください。なお、回答に時間を要する場合があります。お急ぎの場合 は、電話にてご照会ください。